# LZR<sup>®</sup>-WIDESCAN

CAPTEUR D'OUVERTURE, DE PRÉSENCE ET DE SÉCURISATION POUR PORTES INDUSTRIELLES

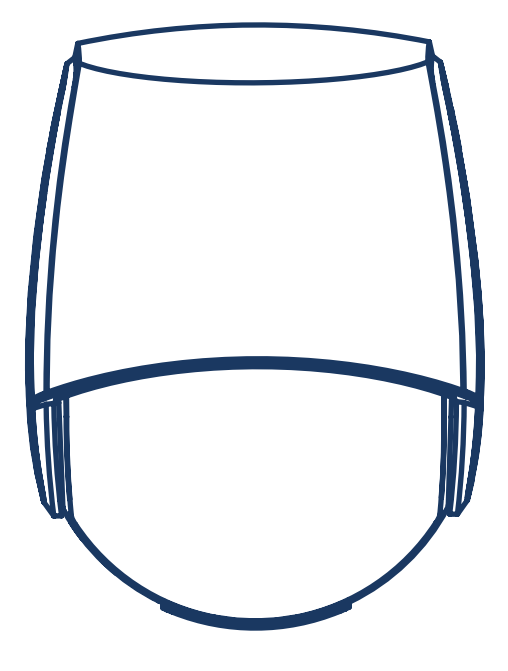

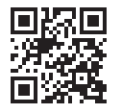

Visitez le site Web pour voir les langues dans lesquelles ce document est disponible.

A Halma company

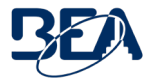

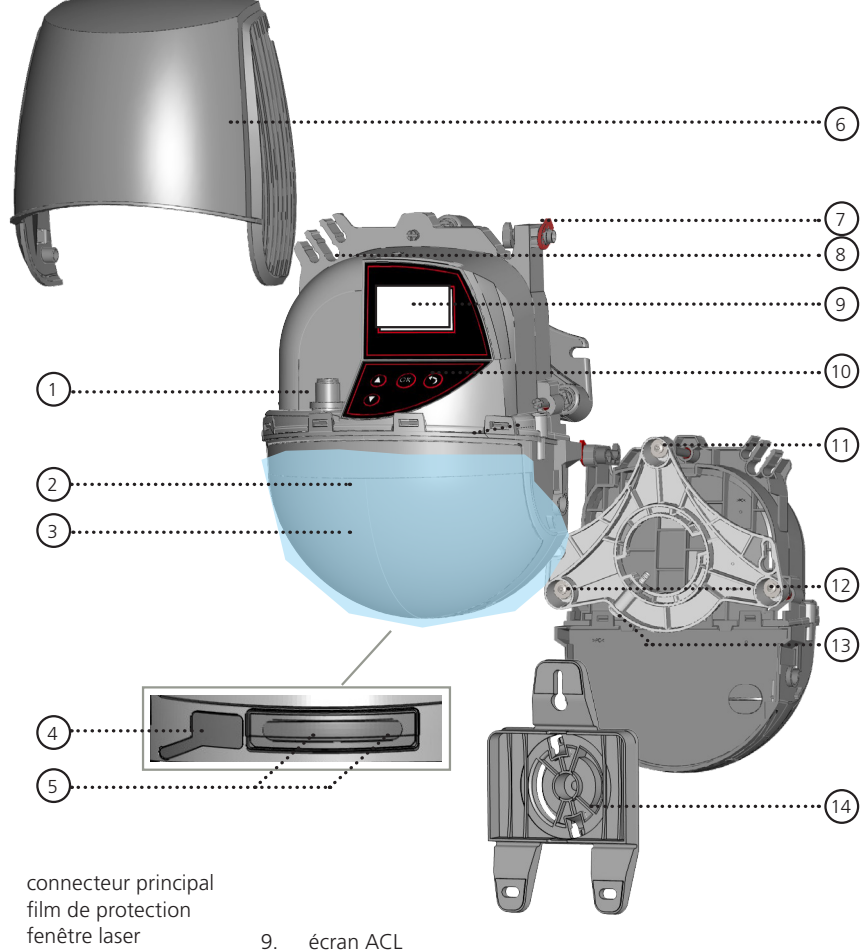

fenêtre lase
 cache USB

couvercle

passe-câble

afficheur à DEL

verrou du couvercle

1. 2.

5.

6.

7.

8.

- 10. pavé numérique
  - 11. vis de réglage de l'angle d'inclinaison (1)
  - 12. vis de réglage de l'angle parallèle (2)
  - 13. vis de blocage de l'angle latéral (1)
  - 14. support de fixation

# SYMBOLES DU MANUEL D'UTILISATION

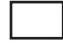

Valeur d'usine (manuel d'utilisation)

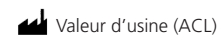

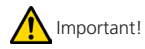

🞈 Bon à savoir

### CONSEILS D'INSTALLATION ET DE MAINTENANCE

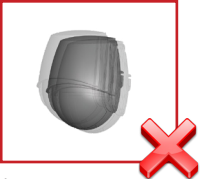

Évitez les vibrations extrêmes.

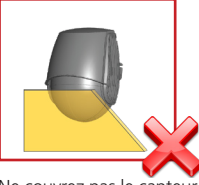

Ne couvrez pas le capteur.

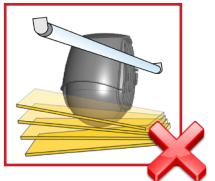

Évitez tout objet mobile et toute source de lumière dans le champ de détection.

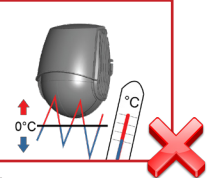

Évitez d'exposer le capteur à des changements de température soudains et extrêmes.

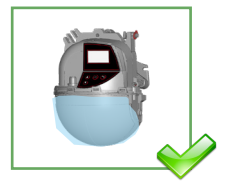

Laissez le film de protection pendant le montage du capteur. Retirez-le avant de lancer un apprentissage.

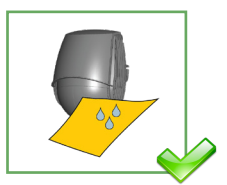

Nous vous recommandons de nettoyer les pièces d'optique au moins une fois par an ou plus, le cas échéant. en raison des conditions environnementales.

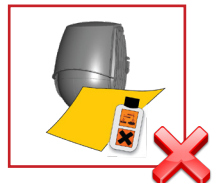

N'utilisez pas de produits agressifs pour nettoyer les pièces d'optique.

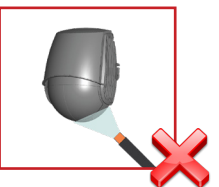

Évitez l'exposition directe à un nettoyeur haute pression.

# SÉCURITÉ

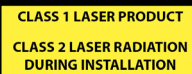

DO NOT STARE INTO BEAM IEC 60825-1

Le dispositif émet des rayons laser invisibles (IR) et visibles qui peuvent être activés pendant le processus d'installation pour régler précisément la position du champ de détection.

Les faisceaux laser visibles sont inactifs pendant le fonctionnement normal.

Ne regardez pas fixement vers les faisceaux laser visibles.

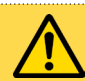

ATTENTION! L'utilisation de commandes, des réglages ou la réalisation de procédures autres que celles spécifiées dans le présent document peut entraîner une exposition à des rayonnements dangereux.

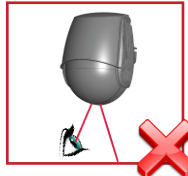

Ne regardez pas fixement l'émetteur laser ou les faisceaux laser rouges visibles.

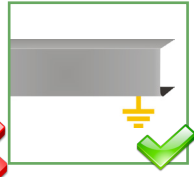

Le bloc-commande de la porte et le profilé du linteau doivent être correctement mis à la terre

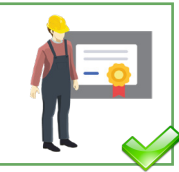

Confiez l'installation et la configuration du capteur uniquement à du personnel formé et qualifié.

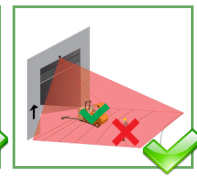

Après l'installation et avant de guitter les lieux, effectuez un test de fonctionnement.

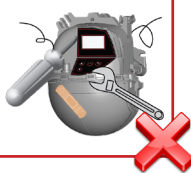

La garantie est nulle lorsque des réparations sont effectuées par un personnel non autorisé.

# **PRINCIPES DE BASE : FONCTIONS ET OBJET**

Il existe 3 fonctions principales permettant de créer **3 champs de détection qui se chevauchent**, et qui comportent chacune des caractéristiques de détection spécifiques :

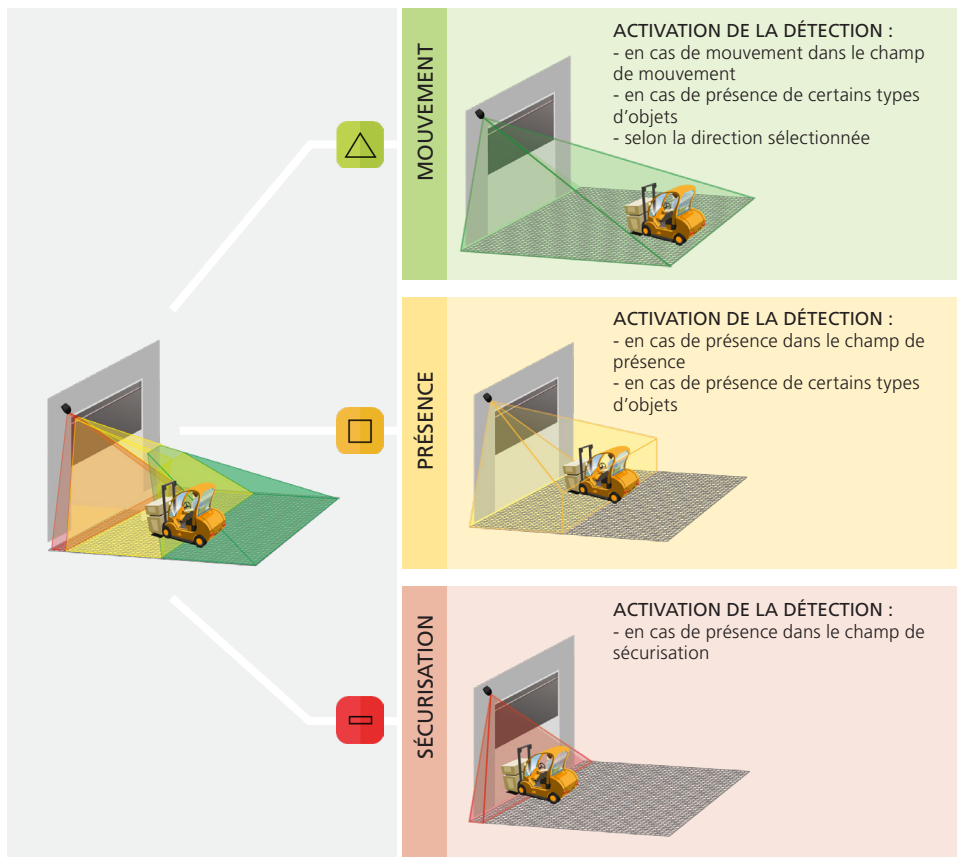

Il existe 4 autres fonctions d'ouverture. Toutes les fonctions de détection peuvent être combinées les unes aux autres afin de déclencher une fonction de sortie spécifique.

**Mouvement +** : détection d'un autre type d'objet mobile dans le champ de mouvement

Cordon : détection d'un objet dans la zone du cordon préalablement configurée

≫

Vitesse : détection d'un objet en mouvement à une vitesse minimale

Hauteur : détection d'un objet ayant une hauteur minimale

Le capteur effectue une analyse en 3D de l'objet et le détecte en fonction des caractéristiques suivantes : hauteur, largeur, profondeur, direction et vitesse.

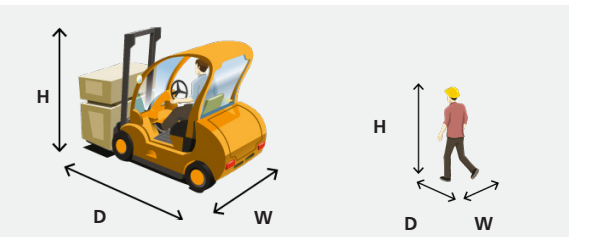

# **1** OUVERTURE DU CAPTEUR

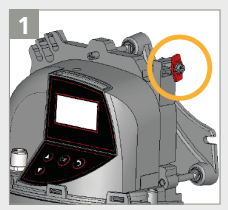

Avant d'ouvrir le capteur, assurez-vous que le couvercle n'est **pas verrouillé** (verrou du couvercle rouge).

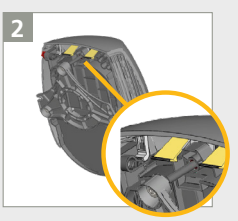

Tirez les deux languettes du haut pour ouvrir le couvercle.

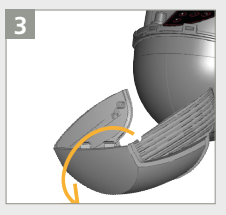

Retirez entièrement le couvercle avant d'installer le capteur.

# 2 MONTAGE

Hauteur de montage : **le plus haut possible (9,75 m [32 pi] max).** La largeur du champ et la fin du champ sont limitées par la hauteur de montage (1:1.2). Le capteur ajustera les dimensions du champ à la valeur la plus élevée possible pour la hauteur de montage.

Position du montage : **au centre de la porte ou dans le coin gauche.** Il est préférable de ne pas monter le capteur sur le côté droit de la porte.

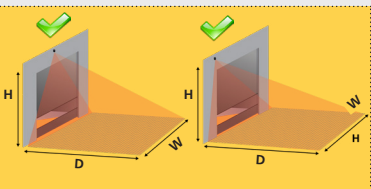

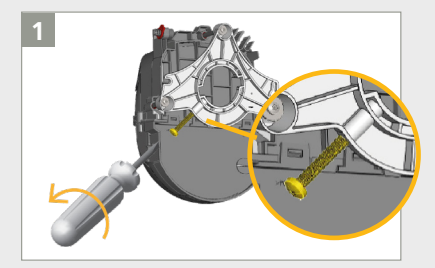

Vérifiez que la vis de blocage de l'angle est positionnée comme indiqué. Dévissez légèrement la vis si nécessaire.

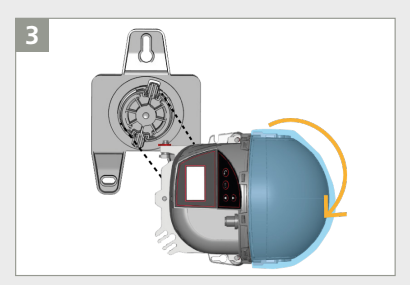

Placez le capteur à l'horizontale (tel qu'illustré) et fixez-le au support de fixation.

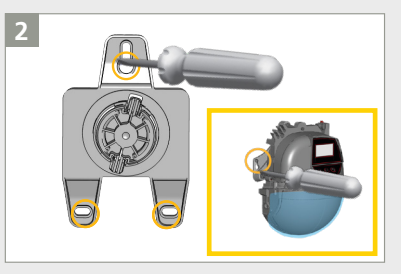

Retirez le support de fixation du capteur et fixezle au mur. Vous pouvez également installer le capteur directement, sans utiliser de support de fixation.

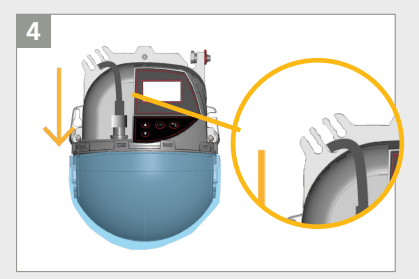

Raccordez le connecteur et passez le câble (Réf. 35.1554) à travers le passe-câble sans faire de boucle.

#### POSITIONNEMENT DU CHAMP DE DÉTECTION 3

Selon l'emplacement de montage, positionnez le champ de détection :

- montage au centre : réglez les angles d'inclinaison et parallèle (le réglage de l'angle latéral • pourrait ne pas s'avérer nécessaire)
- montage excentré : réglez les angles d'inclinaison, parallèle et latéral

Retirez le film de protection bleu de la fenêtre laser. Pour activer les deux spots laser visibles, appuyez deux fois sur le bouton OK ou appuyez sur DÉVERROUILLAGE > BAGUETTE MAGIQUE > BAGUETTE MAGIQUE sur la télécommande.

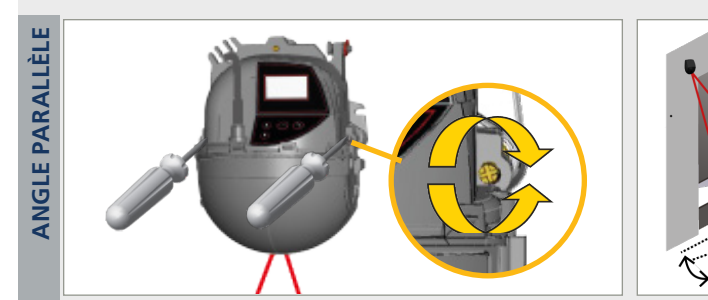

Assurez-vous que le rideau est parallèle à la porte en ajustant le serrage d'une ou des deux vis situées sur le côté.

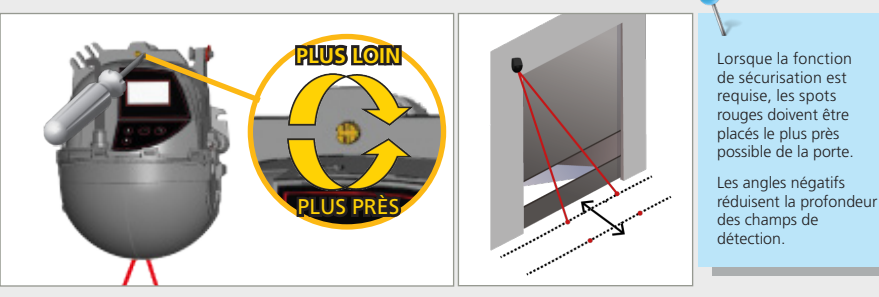

Positionnez le rideau plus près ou plus loin de la porte en tournant la vis du haut.

Lancez l'ASSISTANT DE POSITIONNEMENT pour positionner correctement le champ de détection devant la porte.

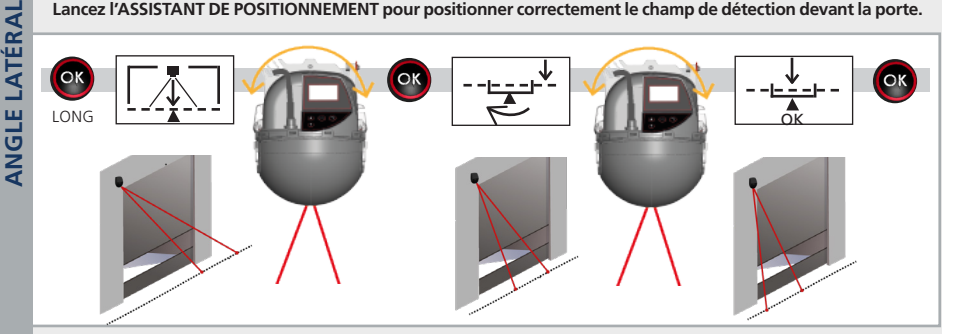

- 1. Appuyez sur le bouton OK et maintenez-le enfoncé pour lancer l'ASSISTANT DE POSITIONNEMENT.
- 2. Tournez le capteur pour aligner le centre des spots rouges avec le centre de la porte. Appuyez sur OK.
- 3. Tournez le capteur jusqu'à ce que l'écran ACL confirme la position. Appuyez sur OK pour quitter l'assistant.

**REMARQUE** : Il est préférable de procéder à des ajustements mineurs sur le capteur et de vérifier ensuite qu'il n'y a aucun obstacle dans le champ. Vérifiez que les deux spots rouges apparaissent sur le sol et qu'il n'y ait aucune interférence.

# 4 CÂBLAGE

Branchez correctement les câbles. Les fonctions de sortie peuvent être configurées selon les besoins (reportez-vous à la page 9).

Voir l'annexe (page 17) pour les anciens schémas de câblage du faisceau.

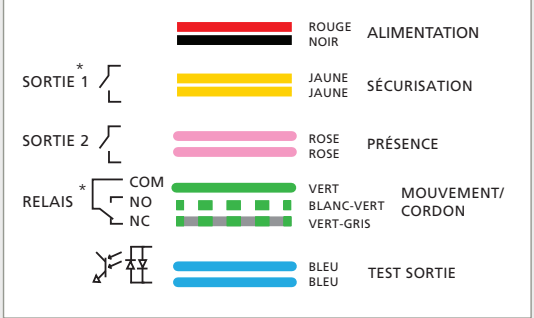

\*état de la sortie sous tension pendant une période de non détection avec valeurs d'usine

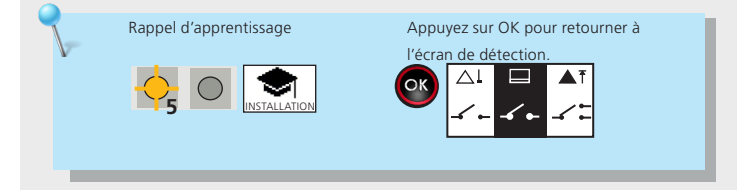

# **5** PROGRAMMATION DU CAPTEUR

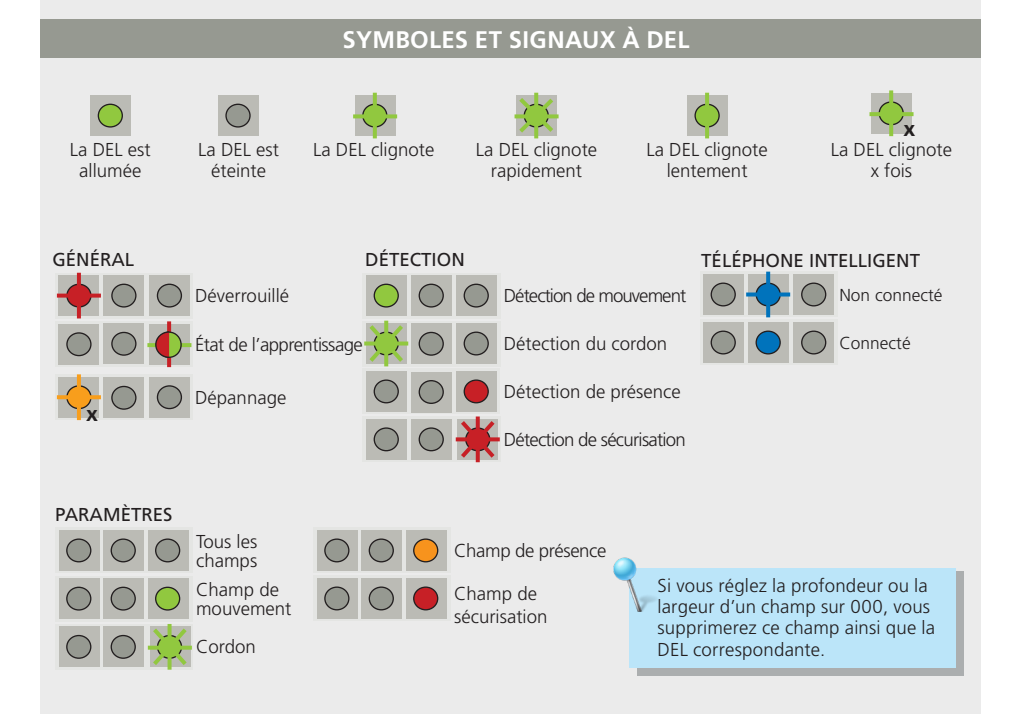

# 4 PROGRAMMATION DU CAPTEUR (suite)

#### a. APPRENTISSAGE : INSTALLATION

 La zone d'apprentissage (c'est-à-dire le carré devant les 2 spots visibles) doit être complètement dégagée.

Cette procédure d'apprentissage doit être lancée chaque fois qu'un angle du capteur a été modifié.
 Assurez-vous que le film de protection bleu et le couvercle ont bien été retirés!

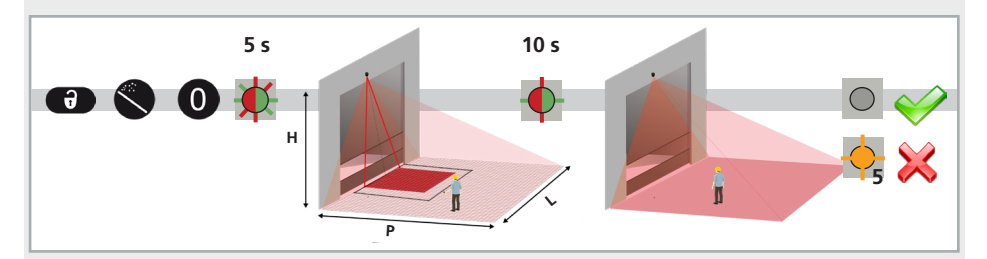

- 1. Lancez l'apprentissage au moyen de la télécommande. Ce processus démarre au bout de 5 secondes.
- 2. Patientez pendant que la position, l'angle et la hauteur sont appris et que l'arrière-plan est analysé.
- 3. L'apprentissage se termine avec succès. Si ce n'est pas le cas, reportez-vous à la section Dépannage à la page 14.

Les instructions concernant l'apprentissage libre se trouvent dans l'Annexe, pages 18 et 19.

#### ${f b}_{\cdot}$ Assignation des fonctions de sortie, de la logique de sortie et des temps de maintien

- sur l'écran ACL (méthode recommandée par BEA), identifiez le menu ENTRÉE-SORTIE et réglez les paramètres souhaités reportez-vous à l'ARBORESCENCE LZR-WIDESCAN (75.5982)
- avec la télécommande (consultez la page 9)

# c. PROGRAMMATION DES PARAMÈTRES DE CHAMP

Programmez tous les paramètres de champ souhaités en suivant les instructions des pages 10 et 11.

### d. PROGRAMMATION D'AUTRES PARAMÈTRES

Programmez d'autres paramètres :

- Cordon (consultez la page 12)
- Fonction de chauffage (consultez la page 12)
- Déclencheur de hauteur (consultez la page 13)
- Déclencheur de vitesse (consultez la page 13)

# FONCTIONS DE SORTIE, LOGIQUE DE SORTIE, TEMPS DE MAINTIEN

Lors de la programmation de chacun des paramètres ci-dessous (fonction, logique, temps de maintien), vous devez toujours entrer 3 chiffres pour le paramètre de sortie concerné (sortie 1, sortie 2, relais). Si vous ne souhaitez pas modifier le paramètre d'une sortie, sélectionnez 0.

Le premier chiffre correspond à la sortie 1 Le deuxième chiffre correspond à la sortie 2 Le troisième chiffre correspond au relais

REMARQUE : Vous devez entrer les trois chiffres rapidement. Dans le cas contraire, le paramètre expirera.

PAR EXEMPLE, si vous souhaitez configurer les sorties sur Mouvement ou Cordon (sortie 1), Cordon (sortie 2) et Sécurisation (relais), vous devez appuyer sur les boutons suivants dans l'ordre indiqué :

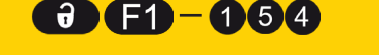

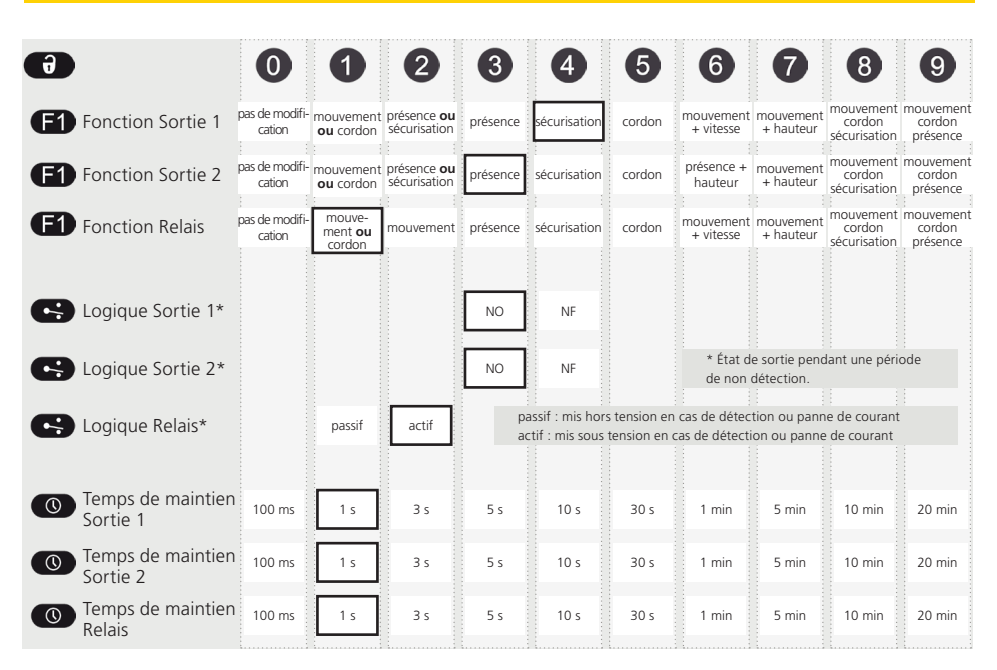

# PARAMÈTRES DE LA TÉLÉCOMMANDE EN OPTION

| Ð                                       | 0 (                                                      | ) 2                                               | 3                                                | 4                                        | 6                                | 6                              | 7                               | 8                         | 9                  |
|-----------------------------------------|----------------------------------------------------------|---------------------------------------------------|--------------------------------------------------|------------------------------------------|----------------------------------|--------------------------------|---------------------------------|---------------------------|--------------------|
| Mode service                            | Le mode service<br>utile pendant l'in<br>Quittez le mode | désactive la o<br>stallation, ur<br>service en ut | détection de<br>1 apprentissa<br>illisant la mêr | présence et<br>ge mécaniq<br>ne séquence | de sécurisa<br>ue de la po<br>e. | ation pendar<br>orte ou les op | nt 15 minutes<br>pérations de n | , ce qui pe<br>naintenanc | ut s'avérer<br>:e. |
| Réinitialisation aux paramètres d'usine | totale : réinitiali<br>partielle : réiniti<br>valeurs E  | se toutes les<br>alise toutes l<br>NTRÉE/SORT     | valeurs<br>les valeurs à<br>TIE                  | l'exception                              | des                              |                                |                                 | totale                    | partielle          |
| Spots rouges                            | Le fait d'appuye                                         | er deux fois :<br>réglages d'ai                   | sur la « bagi<br>ngle et le po                   | uette magio                              | que » activ                      | re les 2 spot<br>teur          | s laser visible                 | es, ce qui                | permet             |

# PARAMÈTRES DE CHAMP DE LA TÉLÉCOMMANDE EN OPTION

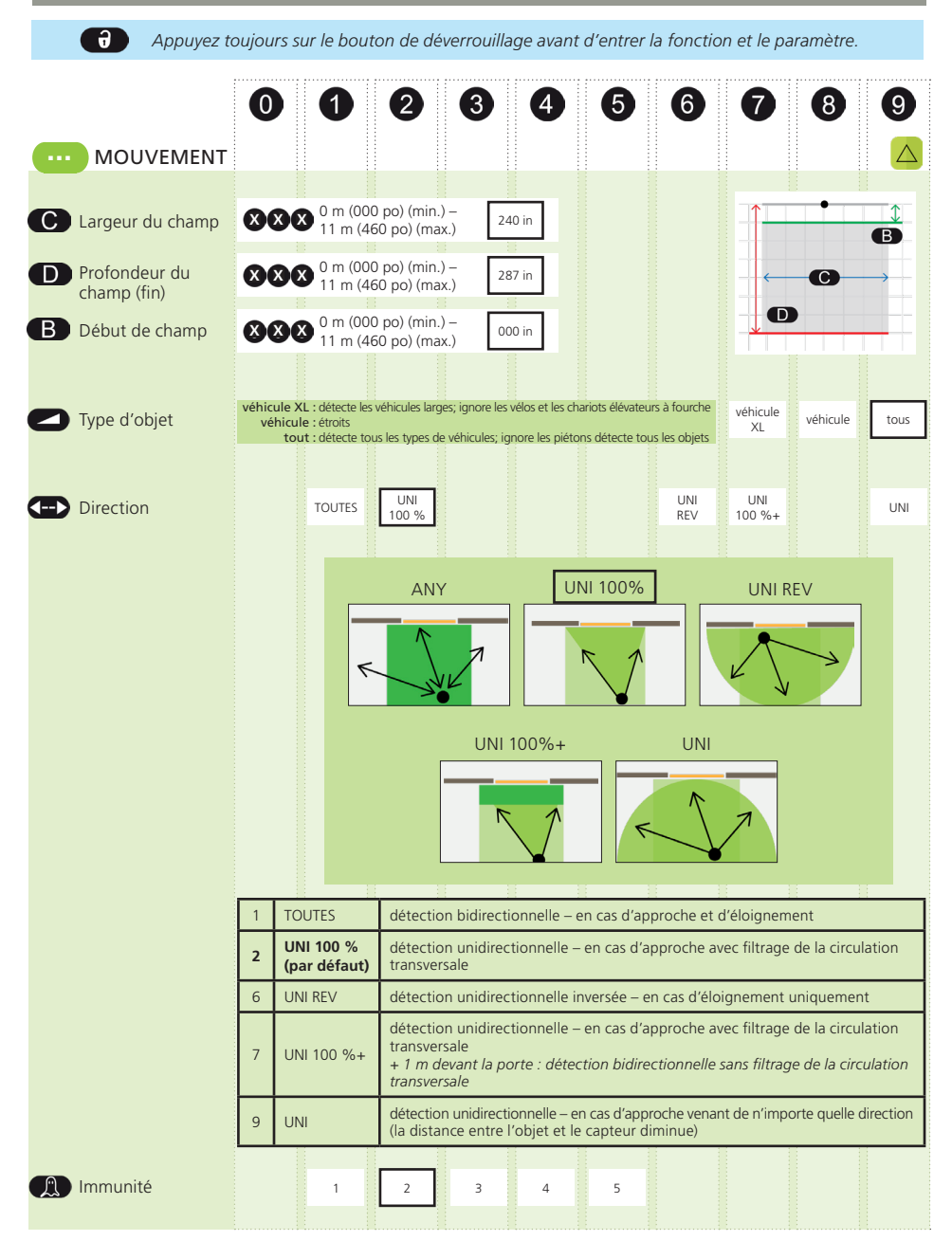

# PARAMÈTRES DE CHAMP DE LA TÉLÉCOMMANDE EN OPTION (suite)

|                                                                                            |                     | ouiours s               | ur le hou                     | ton de dé                  | verrouilla       | age avant       | d'entrer                 | la fonctio                     | n et le na     | aramètre         |           |
|--------------------------------------------------------------------------------------------|---------------------|-------------------------|-------------------------------|----------------------------|------------------|-----------------|--------------------------|--------------------------------|----------------|------------------|-----------|
| Appayez togotis sur le souton de devenounage avante à entrer la foncation et le parametre. |                     |                         |                               |                            |                  |                 |                          |                                |                |                  |           |
|                                                                                            |                     | 0                       | 1                             | 2                          | 3                | 4               | 5                        | 6                              | 7              | 8                | 9         |
|                                                                                            |                     | •                       | •                             |                            | •                |                 |                          | <b>·</b>                       | •              | <b>·</b>         |           |
| •                                                                                          | PRESENCE            |                         |                               |                            |                  |                 |                          |                                |                |                  |           |
|                                                                                            |                     |                         | • 0 m (0                      | 00 no) (min                | )- Г             |                 |                          |                                | 1              | · · · · ·        | 1         |
|                                                                                            | Largeur du champ    |                         | 11 m (                        | 460 po) (ma                | ax.) 2           | 40 in           |                          |                                |                |                  | B         |
|                                                                                            | Profondeur du       | 880                     | 0 m (0                        | 00 po) (min                | .) – 🔽           | 180 in          |                          |                                | ←              | С                | <b>→</b>  |
|                                                                                            | champ (fin)         |                         | ♥ 11 m (                      | 460 po) (ma                | ax.)             |                 |                          |                                |                |                  |           |
| B                                                                                          | Début de champ      | 886                     | 0 m (0                        | 00 po) (min<br>460 po) (ma | .) –<br>ax.)     | 00 in           |                          |                                |                |                  |           |
|                                                                                            |                     |                         |                               |                            |                  |                 |                          |                                |                |                  |           |
|                                                                                            | Type d'obiet        | véhicule XI<br>véhicule | L : détecte le<br>: fourche é | es véhicules la<br>troits  | rges; ignore l   | es vélos et le  | s chariots élév          | vateurs à                      | véhicule       | véhicule         | tous      |
|                                                                                            | 1                   | tou                     | t : détecte to                | ous les types de           | véhicules; ig    | nore les piéto  | ns détecte tou           | is les objets                  | XL             |                  | L         |
| đ                                                                                          | Temps de présence   |                         | 30 s                          | 1 min                      | 2 min            | 5 min           | 10 min                   | 30 min                         | 60 min         | 120 min          | infini    |
|                                                                                            | max.                |                         | 505                           |                            | 2 11111          | 3               |                          | 30 1111                        | 0011111        | 120 1111         | L         |
| $\square$                                                                                  | Immunité            |                         | 1                             |                            | 3                | 4               | 5                        |                                |                |                  |           |
|                                                                                            | inindinte           |                         |                               | Ľ                          |                  |                 |                          |                                |                |                  |           |
|                                                                                            |                     |                         |                               |                            |                  |                 |                          |                                |                |                  |           |
|                                                                                            | _                   |                         |                               |                            |                  |                 |                          |                                |                |                  |           |
|                                                                                            | SÉCURISATION        |                         |                               |                            |                  |                 |                          |                                |                |                  | 6         |
|                                                                                            |                     |                         |                               |                            | . –              |                 |                          |                                | -              | •                |           |
| C                                                                                          | Largeur du champ    | 886                     | 0 m (0<br>11 m (              | 00 po) (min<br>460 po) (ma | .) — 2<br>ax.) 2 | 40 in           |                          |                                |                |                  | B         |
|                                                                                            | Profondeur du       | 00                      | 🗩 0 m (0                      | 00 po) (min                | .) –             | 16 12           |                          |                                |                | G                |           |
|                                                                                            | champ (fin)         |                         | 🌥 11 m (                      | 460 po) (ma                | ax.)             |                 |                          |                                |                |                  |           |
|                                                                                            |                     |                         |                               |                            |                  |                 |                          |                                |                |                  |           |
|                                                                                            | Bréconco mov        |                         | 20.4                          | 1 min                      | 2 min            | 5 min           | 10 min                   | 20 min                         | 60 min         | 120 min          | infini    |
| 0                                                                                          | (pour les objets <  |                         | 50.5                          |                            | 2 11111          | 5 11111         |                          | 50 11111                       | 00 11111       | 120 11111        |           |
|                                                                                            | 0,45 m [1 pi 6 p0]) |                         |                               |                            |                  |                 |                          |                                |                |                  |           |
| 1                                                                                          | Immunité            |                         | 1                             | 2                          | 3                | 4               | 5                        |                                |                |                  |           |
|                                                                                            |                     |                         |                               |                            |                  |                 |                          |                                |                |                  |           |
| F2                                                                                         | Zone non couverte   |                         | 5 cm<br>(2 po)                | 10 cm<br>(4 po)            | 15 cm<br>(6 po)  | 20 cm<br>(8 po) | Les objets<br>ne sont pa | dont la taille<br>as détectés. | est inférieure | è à la valeur F. | 2 choisie |
|                                                                                            |                     |                         |                               |                            |                  |                 |                          |                                |                |                  |           |

#### APPRENTISSAGE : CORDON

La porte s'ouvre uniquement lorsqu'un objet est détecté dans l'une des trois zones de cordon virtuel pendant le temps de présence min. choisi (valeur d'usine : 3 secondes).

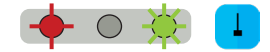

Pour utiliser cette fonction :

- le capteur doit connaître son environnement : apprentissage installation OK
- les câbles correspondants doivent être raccordés sur l'entrée d'activation de la porte (sortie de relais par défaut)
- la fonction de sortie ou de relais doit être configurée sur mouvement ou cordon (valeur d'usine), ou cordon

Pour créer un cordon virtuel :

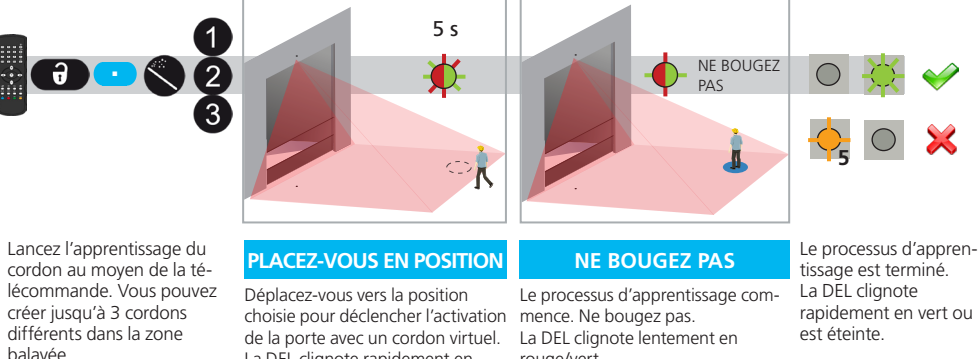

Si elle clignote en orange, consultez la section Dépannage.

balavée.

La DEL clignote rapidement en rouge/vert pendant 5 secondes.

> Assurez-vous que rien ne se trouve dans la zone balayée!

rouge/vert.

Si la DEL clignote en vert,

ne bougez plus.

2 3 nº 2 nº 3 Apprentissage 7 8 1 9 piéton : détecte uniquement les piétons véhicule XL: détecte les véhicules larges; ignore les vélos et les chariots élévateurs à fourche étroits véhicule Type d'objet piéton véhicule tous véhicule : détecte tous les types de véhicules; ignore les piétons XI tout : détecte tous les objets 3 9 0 Δ 8 2 s 0 s 1 s 3 < 4 ج 5 s 7 s 8 < fin ① Temps prés. 65 min.

Pour supprimer la zone de « cordon » virtuel, il vous suffit de lancer un nouvel apprentissage de « cordon » sans vous tenir dans la zone de balayage. Au bout d'une minute, le capteur clignote 5 fois en orange. Appuyez sur les boutons de déverrouillage et de verrouillage ( ) pour quitter le mode de réglage.

### PARAMÈTRES DE L'ÉCRAN ACL EN OPTION

PARAMÈTRES DU CORDON

La fonction de chauffage est également disponible depuis l'écran ACL. Elle n'est pas accessible et ne peut pas être programmée via la télécommande.

Pour accéder aux valeurs de chauffage, utilisez le chemin de menu suivant :

PRINCIPAL ➡ DÉMARRAGE RAPIDE ➡ >PLUS ➡ DÉSACTIVÉ (par défaut) ÉCO

AUTO

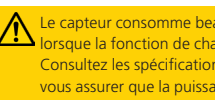

Le capteur consomme beaucoup plus d'énergie lorsque la fonction de chauffage est activée. Consultez les spécifications techniques pour vous assurer que la puissance est suffisante.

# DÉCLENCHEUR DE HAUTEUR

Par défaut, tous les objets dont la taille dépasse la valeur sélectionnée activeront le déclencheur de hauteur. Cette fonction peut également être utilisée pour ouvrir partiellement la porte selon la hauteur de l'objet.

La fonction Déclencheur de hauteur peut être utilisée pour un contrôleur de porte disposant d'une entrée d'ouverture partielle.

- a. Réglez les valeurs Sortie 1, Sortie 2 ou Relais sur **Mouvement +** Hauteur; ou la valeur Sortie 2 sur **Présence + Hauteur**.
- b. Reliez à l'entrée d'ouverture complète sur le contrôleur de porte.
- c. Définissez le champ de mouvement sur tout objet et attribuez la valeur de mouvement à une sortie.
- d. Reliez à l'entrée d'ouverture partielle sur le contrôleur de porte.

La valeur par défaut de ce paramètre est 2,30 m (7 pi 6 po), mais d'autres paramètres sont disponibles via le paramètre Limite de hauteur dans le menu AUTRES, sur l'écran ACL uniquement – la personnalisation de ce paramètre ne peut pas être effectuée avec la télécommande. Voici le chemin de menu pour effectuer des changements sur l'écran ACL :

PRINCIPAL → AUTRES → LIMITE DE HAUTEUR → 1,75 m (68,9 po), 2 m (78,7 po), <u>2,25 m (88,6)</u>, 2,50 m (98,4 po), 2,75 m (108,3 po), 3 m (118,1), 3,25 m (127,9 po), 3,50 m (137,3 po), 4 m (157,5 po)

(la valeur par défaut est soulignée/en gras)

**REMARQUE :** Chacun de ces paramètres est *supérieur aux* XX po (XX mètres) indiqués. C'est-à-dire : Si vous sélectionnez 2,75 m (108,4 po), le capteur détectera les objets avec une hauteur MINIMALE de 2,75 m (108,4 po).

#### DÉCLENCHEUR DE VITESSE

Par défaut, tous les objets qui se déplacent à une vitesse inférieure à la valeur sélectionnée activeront la sortie.

Cette fonction permet de déclencher l'ouverture de la porte en présence d'objets qui se déplacent lentement à proximité de la porte.

La valeur par défaut de ce paramètre est inférieure à 4,80 km/h (3 mi/h), mais d'autres paramètres sont disponibles via le paramètre Limite de vitesse dans le menu « AUTRES », sur l'écran ACL uniquement – la personnalisation de ce paramètre ne peut pas être effectuée avec la télécommande. Voici le chemin de menu pour effectuer des changements sur l'écran ACL :

PRINCIPAL → AUTRES → LIMITE DE VITESSE → <u>5 km/h (3,1 mi/h)</u>, 10 km/h (6,2 mi/h), 15 km/h (9,3 mi/h), 20 km/h (12,4 mi/h), 25 km/h (15,5 mi/h), 30 km/h (18,6 mi/h), 35 km/h (21,7 mi/h), 40 km/h (24,8 mi/h), 45 km/h (28 mi/h), 50 km/h (31 mi/h)

(la valeur par défaut est soulignée/en gras)

**REMARQUE :** Chacun de ces paramètres est *inférieur aux* XX mi/h (XX km/h) indiqués. C'est-à-dire : Si vous sélectionnez 25 km/h (15,5 mi/h), le capteur détectera les objets qui se déplacent à des vitesses INFÉRIEURES à 25 km/h (15,5 mi/h).

#### Hauteur inférieure à 2,30 m (7 pi 6 po)

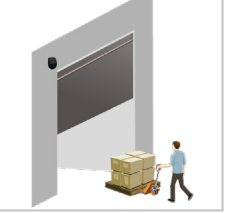

La porte s'ouvre partiellement. (détection de mouvement)

Hauteur supérieure à 2,28 m (7 pi 6 po)

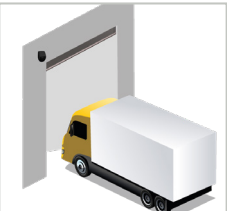

La porte s'ouvre complètement. (détection de hauteur)

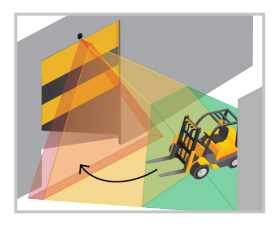

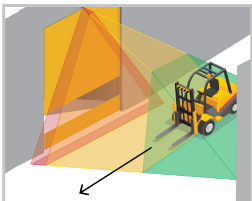

# 5 FERMETURE DU CAPTEUR

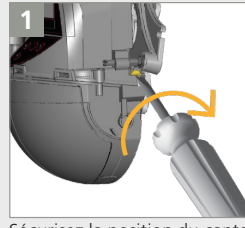

Sécurisez la position du capteur en serrant fermement la vis de blocage de l'angle.

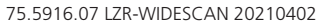

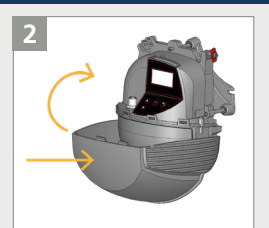

Encliquetez le couvercle du capteur **à l'horizontale** et refermez-le comme indiqué.

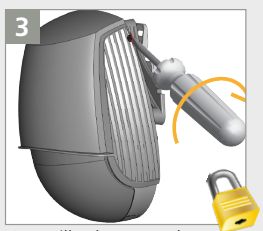

Verrouillez le couvercle en tournant la vis de blocage dans le sens horaire.

# DÉPANNAGE

| E1 🔶                | E1 : CPU-XXX                                         | Le capteur rencontre un problème interne.                      | Remplacez le capteur.                                                                                                    |  |  |  |  |  |
|---------------------|------------------------------------------------------|----------------------------------------------------------------|----------------------------------------------------------------------------------------------------|--|--|--|--|--|
| E2 🔶                | E2: XXX PWR                                          | L'alimentation interne est défaillante.                        | Remplacez le capteur.                                                                                                    |  |  |  |  |  |
| - 2                 | E2 : IN SUPPLY                                       | L'alimentation électrique est trop basse ou trop élevée.       | Vérifiez l'alimentation électrique (Diagnostic > Écran ACL).                                                                                                    |  |  |  |  |  |
|                     | E2 : TEMP                                            | La température interne est                                     | Vérifiez la température du capteur (Diagnostic > Écran ACL).                                                                                                    |  |  |  |  |  |
|                     |                                                      | trop basse ou trop elevee.                                     | Protégez le capteur contre toute exposition directe à la chaleur<br>ou au froid.                                                                                                    |  |  |  |  |  |
| E5 <mark>05</mark>  | INSTALLATION                                         | Le capteur sollicite un apprentissage.                         | Lancez l'apprentissage après le réglage de l'angle. Toutes les<br>sorties de présence/sécurisation sont activées.                                                                        |  |  |  |  |  |
|                     | E5 : FLATNESS                                        | Erreur lors de<br>l'apprentissage                              | Vérifiez que la zone d'apprentissage est dégagée de tout objet et lancez l'apprentissage d'installation.                                                                                 |  |  |  |  |  |
|                     | E5 : TILT                                            | Erreur lors de<br>l'apprentissage à cause de                   | Réglez l'angle d'inclinaison (15° max. > Diagnostic > Écran ACL).                                                                                                    |  |  |  |  |  |
|                     |                                                      | l'angle d'inclinaison                                          | Lancez l'apprentissage d'installation.                                                                                                    |  |  |  |  |  |
|                     | E5 : AZIMUTH                                         | Erreur lors de                                                 | Réglez l'angle latéral (45° max. > Diagnostic > Écran ACL).                                                                                                    |  |  |  |  |  |
|                     |                                                      | l'angle latéral                                                | Lancez l'apprentissage d'installation.                                                                                                    |  |  |  |  |  |
|                     | E5 : HEIGHT                                          | Erreur lors de<br>l'apprentissage à cause de                   | Réglez la hauteur de montage (max. 9,75 m [32 pi], min. 2 m<br>[6 pi 6 po]).                                                                                                    |  |  |  |  |  |
|                     |                                                      | la nauleur de montage                                          | Lancez l'apprentissage d'installation.                                                                                                    |  |  |  |  |  |
|                     | E5 : TIME-OUT                                        | Erreur lors de<br>l'apprentissage                              | Relancez l'apprentissage d'installation. Vérifiez qu'il n'y a pas de<br>détection de mouvement pendant au moins 5 secondes lorsque la<br>DEL commence à clignoter en rouge/vert.         |  |  |  |  |  |
|                     |                                                      |                                                                | Modifiez légèrement votre position et relancez l'apprentissage d'installation.                                                                                                    |  |  |  |  |  |
| E6 <mark>- 6</mark> | E6 : FQ OUT                                          | Défaillance de la sortie 1<br>du capteur                       | Remplacez le capteur.                                                                                                    |  |  |  |  |  |
| E8 <mark></mark> 8  | E8 :                                                 | Dysfonctionnement du moteur de détection                       | Si la température interne est inférieure à 20 °C (68 °F), patientez jusqu'à ce que le processus de chauffage prenne fin.                                                                 |  |  |  |  |  |
| Ū                   |                                                      |                                                                | Si la température va au-delà de -20 °C (-4 °F), remplacez le capteur.                                                                                                    |  |  |  |  |  |
| $\bigcirc$          | La DEL ORANGE est<br>allumée                         | Le capteur rencontre un problème de mémoire.                   | Remplacez le capteur.                                                                                                    |  |  |  |  |  |
|                     | La DEL ORANGE<br>reste allumée<br>pendant 3 secondes | Capteur placé dans un coin<br>et perpendiculairement<br>au mur | Inclinez le capteur pour déplacer le champ de détection.<br>Ignorez l'avertissement :                                                                                                    |  |  |  |  |  |
|                     | (masquage).                                          | Masquage : obstacle en<br>hauteur devant la porte              | Réduisez le nombre de rideaux (DÉMARRAGE<br>RAPIDE > PLUS > Nbre de rideaux).<br>Ignorez l'avertissement : 🕤 🕞                                                                           |  |  |  |  |  |
| $\bigcirc$          | La DEL et l'écran ACL                                | Mauvais câblage                                                | Vérifiez le câblage.                                                                                                    |  |  |  |  |  |
|                     | sont etents.                                         |                                                                | Vérifiez si le faisceau du capteur ou les broches sont endommagés.                                                                                                    |  |  |  |  |  |
|                     | La porte ne répond<br>pas.                           | Le mode service est activé.                                    | Quittez le mode service (reportez-vous à la page 9).                                                                                                    |  |  |  |  |  |
|                     | Le produit ne<br>répond pas à la<br>télécommande.    | Le capteur est protégé par<br>un mot de passe.                 | Saisissez le bon mot de passe. Si vous avez oublié le code, coupez<br>puis rétablissez l'alimentation pour accéder au capteur sans avoir à<br>saisir de mot de passe pendant une minute. |  |  |  |  |  |
|                     | La détection de<br>mouvement commence<br>trop tard.  | L'angle négatif est trop<br>important.                         | Réduisez l'angle du capteur.                                                                                                    |  |  |  |  |  |

Vous ne parvenez pas à résoudre le problème? Visitez le site *BEAsensors.com* ou numérisez le code QR pour consulter la foire aux questions!

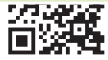

# SPÉCIFICATIONS TECHNIOUES

| Technologie                                                        | Scanneur LASER, mesure par temps de vol (7 rideaux laser)                                                                                                    |                                                             |                                                 |  |  |  |  |
|--------------------------------------------------------------------|----------------------------------------------------------------------------------------------------|-------------------------------------------------------------|-------------------------------------------------|--|--|--|--|
| Mode de détection                                                  | Mouvement, présence, hauteur et vitesse                                                                                                    |                                                             |                                                 |  |  |  |  |
| Champ de détection max.                                            | Largeur : 1,2 × hauteur<br>Profondeur : 1,2 × haut                                                                                                    | de montage<br>teur de montage                               | réglable, selon les paramètres de l'utilisateur |  |  |  |  |
| Épaisseur du premier rideau                                        | 6,35 mm (¼ po)                                                                                                    |                                                             |                                                 |  |  |  |  |
| Hauteur de montage standard                                        | 2 m (6 pi 6 po) – 9,75 m (32 pi)                                                                                                    |                                                             |                                                 |  |  |  |  |
| Facteur de réflectivité min.                                       | > 2 % (sur le sol et l'objet) (mesuré à 6 m max. [19 pi 6 po] dans le champ de sécurisation)                                                                                                    |                                                             |                                                 |  |  |  |  |
| Taille d'objet min. standard                                       | 15 cm à 6 m (6 po à 19                                                                                                    | pi 6 po) (proportionnelleme                                 | nt à la distance de l'objet)                    |  |  |  |  |
| Corps du test                                                      | 700 mm (27,5 po) × 300                                                                                                    | ) mm (11,75 po) × 200 mm                                    | (7,75 po)                                       |  |  |  |  |
| Caractéristiques d'émission<br>Laser IR :<br>Laser visible rouge : | longueur d'onde de 905 nm; puissance de sortie de 0,10 mW (CLASSE 1)<br>longueur d'onde de 635 nm; puissance de sortie de 0,95 mW (CLASSE 2)                                                                                                    |                                                             |                                                 |  |  |  |  |
| Tension d'alimentation                                             | 12 - 24 VCA -10/+20 %                                                                                                    | 12 - 30 VCC ±10 %                                           | au terminal du capteur                          |  |  |  |  |
| Consommation de courant                                            | < 2,5 W (sans chauffage) < 10 W, 15 W max. (chauffage : éco ou auto)                                                                                                    |                                                             |                                                 |  |  |  |  |
| Temps de réponse                                                   | Typ. 230 ms; 800 ms max. (selon les paramètres d'immunité)                                                                                                    |                                                             |                                                 |  |  |  |  |
| Sortie                                                             | <ul> <li>2 relais statiques (isolation galvanique, sans polarité)</li> <li>24 VCA/30 VCC (tension de commutation max.) – 100 mA (courant de commutation max.)</li> <li>- en mode commutation : NO/NF</li> <li>- en mode fréquence : signal d'impulsion (f= 100 Hz ±10 %)</li> <li>1 relais électromécanique (isolation galvanique, sans polarité)</li> <li>24 VCA/VCC (tension de commutation max.) – 500 mA (courant de commutation max.)</li> </ul> |                                                             |                                                 |  |  |  |  |
| Entrée                                                             | 30 VCC (tension de com<br>faible < 1 V éle                                                                                                    | mutation max.)<br>vée > 10 V (seuil de tension)             | )                                               |  |  |  |  |
| Signaux à DEL                                                      | 2 DEL tricolores : État des sorties/réponse de la télécommande/signaux d'erreur<br>1 DEL bleue : état du Bluetooth                                                                                                    |                                                             |                                                 |  |  |  |  |
| Dimensions                                                         | 200 mm (7,75 po) (H) x                                                                                                    | 150 mm (6 po) (L) x 100 mm                                  | n (4 po) (P) (env.)                             |  |  |  |  |
| Matériau/Couleur                                                   | PC/ASA / Noir                                                                                                    |                                                             |                                                 |  |  |  |  |
| Angles de rotation sur le support                                  | 45° vers la droite, 15° ve                                                                                                    | ers la gauche (verrouillable)                               |                                                 |  |  |  |  |
| Angles d'inclinaison sur le<br>support                             | -10 à 5°                                                                                                    |                                                             |                                                 |  |  |  |  |
| Degré de protection                                                | NEMA 4/IP65                                                                                                    |                                                             |                                                 |  |  |  |  |
| Plage de températures                                              | -5,6 à 60 °C (-22 à 140 °F)                                                                                                    |                                                             |                                                 |  |  |  |  |
| Conformité aux normes                                              | CEI 61000-6-2<br>CEI 61000-6-3<br>CEI 60950-1                                                                                                    | CEI 60825-1<br>ISO 13849-1 PI « d »/ CAT<br>CEI 62061 SIL 2 | 2                                               |  |  |  |  |

Les spécifications techniques sont susceptibles de changer sans préavis. Toutes les valeurs sont mesurées dans des conditions spécifiques.

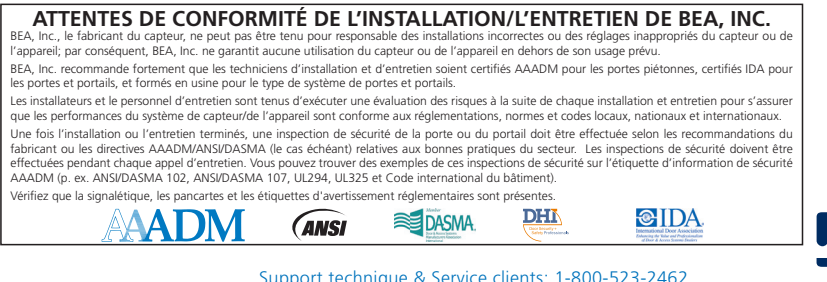

Support technique & Service clients: 1-800-523-2462

Questions techniques générales: techservices-us@BEAsensors.com | Les documents techniques: www.BEAsensors.com

# ANNEXE

# **ANCIENS HARNAIS**

#### Harnais UE précédent

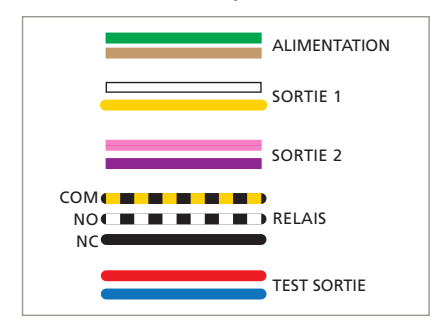

Harnais américain précédent

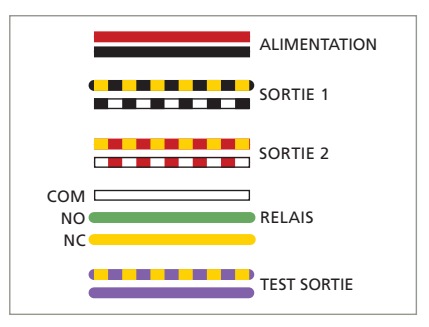

# COMMENT RÉGLER LE CAPTEUR DEPUIS L'ÉCRAN ACL

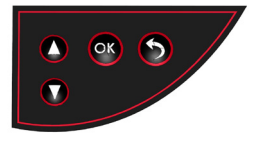

APPUYEZ BRIÈVEMENT APPUTZ BRIÈVEMENT

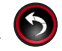

Permet de revenir au menu ou à l'affichage précédent.

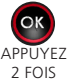

Permet d'activer les spots rouges sur le sol.

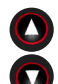

Fait défiler vers le haut ou le bas les éléments du menu.

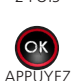

LONGUEMENT

Permet de lancer L'ASSISTANT DE POSITIONNEMENT.

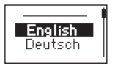

Sélectionnez la **langue** de votre choix avant d'accéder au premier menu de l'écran ACL. Dans les 30 premières secondes après la mise sous tension du capteur ou plus tard dans le menu Diagnostic.

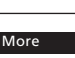

Accédez aux paramètres avancés.

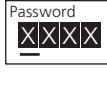

Si nécessaire, entrez un **mot de passe**.

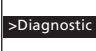

Accédez au menu Diagnostic.

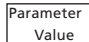

Valeur affichée = Valeur d'usine

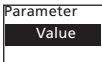

Valeur affichée = Valeur enregistrée

#### Code QR via l'écran ACL : Diagnostic > Code QR

Pour envoyer rapidement un récapitulatif de toutes les valeurs sélectionnées, numérisez le code QR sur l'écran ACL en utilisant l'application de numérisation de votre téléphone intelligent. Si nécessaire, utilisez le flash de votre téléphone pour améliorer le contraste. Une série de chiffres va alors apparaître sur votre téléphone. Envoyez-la par courriel à notre équipe de soutien technique.

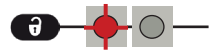

Après le déverrouillage, la DEL rouge clignote et le capteur peut être réglé à l'aide de la télécommande.

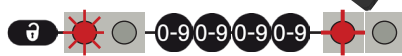

Si la DEL rouge clignote rapidement après le déverrouillage, saisissez un code d'accès composé de 1 à 4 chiffres. Si vous ne connaissez pas le code d'accès, **coupez l'alimentation puis rétablissez-la**.

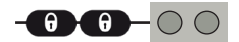

Pour terminer une session de réglage, verrouillez toujours le capteur.

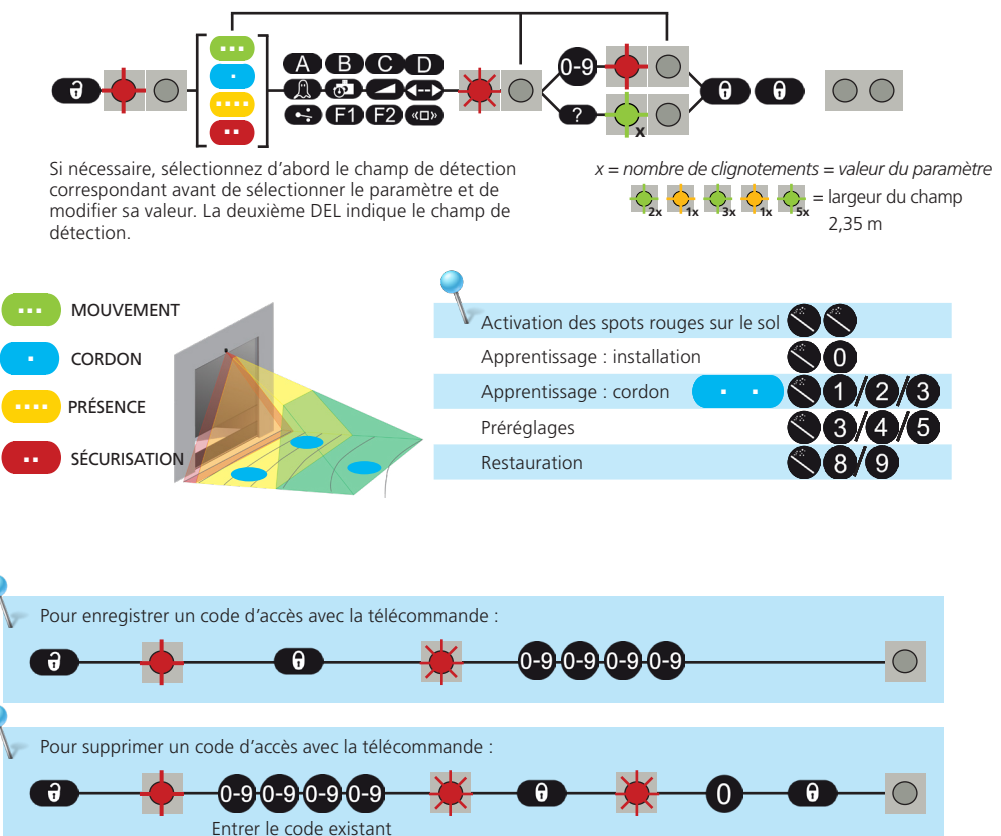

Si vous ne connaissez pas le code d'accès, coupez l'alimentation et rétablissez-la pour supprimer le code d'accès existant.

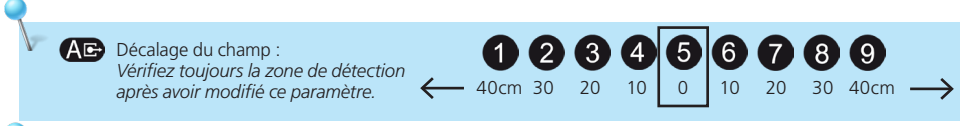

Si vous ne sélectionnez pas de touche de couleur, la largeur des 3 champs de détection (mouvement, présence et sécurisation) est réglée en même temps.

# APPRENTISSAGE : LIBRE

Vous pouvez également remodeler un ou plusieurs champs de détection en marchant (étapes 1 à 3). Il est possible de faire une découpe dans le champ existant ou d'extraire un champ au sein du champ de détection (étape 4).

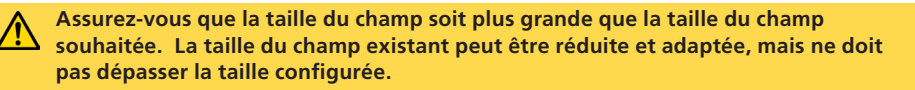

#### LANCER UN APPRENTISSAGE LIBRE

Sélectionnez le(s) champ(s) souhaité(s) depuis l'écran ACL ou avec la télécommande :

| DEL C                                                                                                    | e ga       | UCHE            |
|----------------------------------------------------------------------------------------------------|------------|-----------------|
| Démarrage rapide > Apprentissage > Libre Tout : Champs de mouve-<br>ment, de présence et de sécurisation | 0          | <b>7</b> 81     |
| Démarrage rapide > Apprentissage > Libre Mouvement : Champ de<br>mouvement uniquement                    | $\bigcirc$ | Ð \$1           |
| Démarrage rapide > Apprentissage > Libre Présence : Champ de<br>présence uniquement                      | 0          | <b>@</b>        |
| Démarrage rapide > Apprentissage > Libre Sécurisation : Champ de sécurisation uniquement                 |            | <b>() () ()</b> |

#### SE PLACER AU POINT DE DÉPART

Éloignez-vous du champ de détection et retirez tous les objets (escabeau, outils, etc.).

Allez à la position de départ de votre champ de détection (reportez-vous à la première image ci-dessous).

Si vous utilisez l'écran ACL, le délai du lancement de l'apprentissage est de 60 secondes (ce délai peut être réglé sur 30 ou 120 secondes dans le menu Démarrage rapide > Plus > Délai apprentissage). Avec la télécommande, ce délai est de 5 secondes.

#### NE BOUGEZ PAS

Le capteur effectue l'apprentissage de son arrière-plan lorsque la DEL clignote en rouge/vert.

suite à la page suivante...

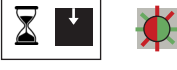

60 s / 5 s

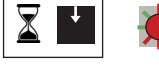

#### COMMENCER À MARCHER

Lorsque la DEL clignote en vert, levez un bras et commencez à marcher lentement pour tracer la forme du champ souhaitée. Ensuite, arrêtez-vous et attendez jusqu'à ce que la DEL cesse de clignoter.

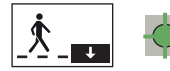

#### DÉCOUPE

COMMENCEZ hors du champ de détection max. TERMINEZ hors du champ de détection max.

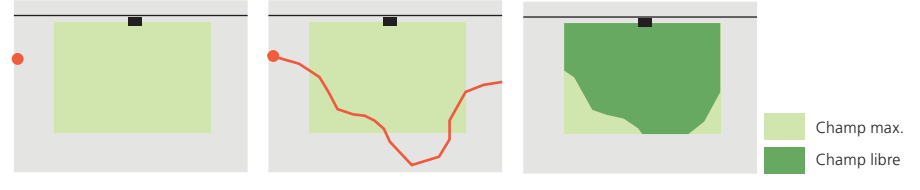

#### FXTRAIRF

COMMENCEZ n'importe où dans le champ de détection max. TERMINEZ à proximité du point de départ.

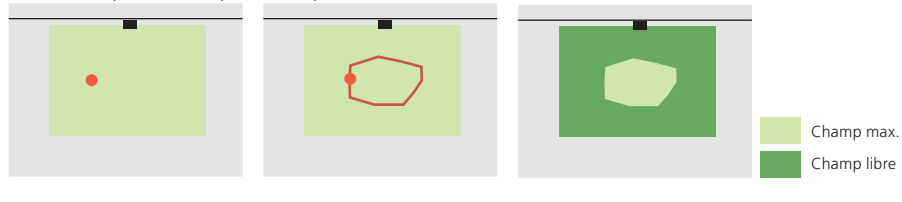

L'apprentissage se termine sans erreur ou non (consultez la section DÉPANNAGE).

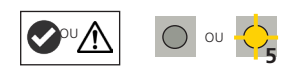

#### AJOUTER UN TRACÉ/INVERSER LE CHAMP :

Avec la télécommande, vous pouvez ajouter un tracé de champ à tous les champs ou a l'un d ( • • • • ) .... eux seulement (étape 1).

Vous pouvez inverser chaque champ de détection (c.-à-d. activer le côté inactif du tracé libre) sur l'écran ACL (Mouvement/Présence/Sécurisation > Plus > Inversion de champ) ou avec la télécommande (reportez-vous aux pages 10 à 11). Consultez l'image ci-contre pour l'inversion de champ illustrée ci-dessus (en bas à droite). Cette fonctionnalité est uniquement disponible après un apprentissage libre; une configuration standard n'autorise pas l'inversion de champ.

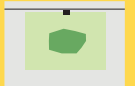

· · · · ·

Vérifiez toujours les dimensions du champ via l'option Affichage du champ sur l'écran ACL (Diagnostic > Affichage du champ).

Pour supprimer un tracé, il suffit de relancer un apprentissage libre et d'effacer la zone de détection correspondance pendant 15 secondes.